# **Accessing Academic Writer**

## Navigate to the DMU Library home page at

 https://divinemercy.edu/library/. We recommend that you bookmark or favorite the page so that you can easily return in the future. For assistance on this, please contact the library.

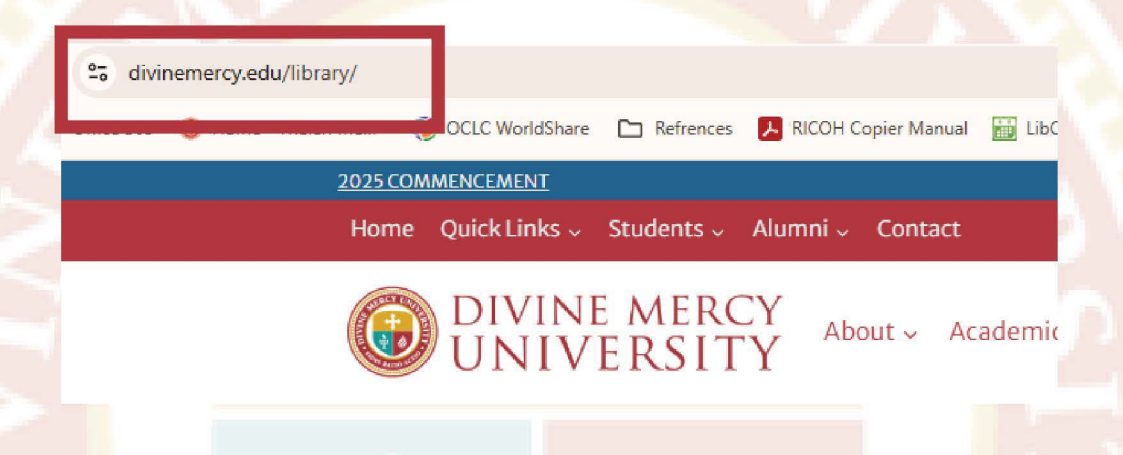

Go "Writing Center" --> APA's Academic Writer Next, click "Access APA Academic Writer."

Access requires a two-step process.

| Writing Center 👻 About 👻           | Library Log-In              | 1  |
|------------------------------------|-----------------------------|----|
| Library Writing Center Information |                             |    |
| APA's Academic Writer 🕨            | About APA's Academic Writer | 4. |
| About Tutor.com                    | Access APA Academic Writer  |    |
| About Turnitin Originality         | Deyona                      |    |

## Login to Your Library Account

**5.** Use your login credentials

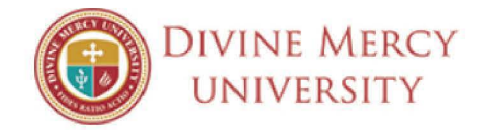

|              | Your library barcode       | Sign in                            |               |                        |                           |         |
|--------------|----------------------------|------------------------------------|---------------|------------------------|---------------------------|---------|
|              | Password                   |                                    |               |                        |                           |         |
|              |                            |                                    | Ø             |                        |                           |         |
|              |                            | Sign in                            |               |                        |                           |         |
|              |                            | Cancel                             |               |                        |                           |         |
|              | Signing in for the         | first time or forgot password? Reo | uest password |                        |                           |         |
|              |                            |                                    |               |                        |                           |         |
| · ci         | ick "Welcom                | e" in the Top N                    | lavigation    | Bar                    |                           |         |
| Cl<br>Academ | ick "Welcom                | e" in the Top N                    | lavigation    | Bar                    | ome • Vy File Cabinet • M | ly Aler |
| CI<br>Academ | ick "Welcom<br>nic Writer" | e" in the Top N                    | lavigation    | Bar<br>lish (US) Welco | ome • Vy File Cabinet • M | ly Aler |

Academic Writer is APA's authoritative solution offering you a complete digital environment for teaching, learning, and writing academic papers.

New to Academic Writer? Check out our orientation, <u>Getting Started</u> <u>With Academic Writer</u>, to learn how to navigate and use the site.

For more detailed guidance on using the Writing Center, visit our lesson on <u>Writing in Academic Writer</u>.

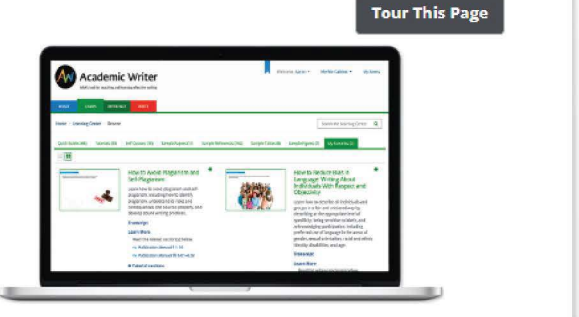

2

# 5. Click "Log In"

| Welcome -   | My File Cat |
|-------------|-------------|
| Log In      |             |
| Site Help   | 2           |
| Orientation |             |

## Click "Create An Account"

Creating a personal account within APA allows you to save drafts, add references, and complete tutorials within Academic Writer. The same personal account may be used to save searches in your MYPsycNET account when searching APA Databases, as well as accessing PsycINFO Research Services.

| Log in with your Academic V      | Vriter account |
|----------------------------------|----------------|
| Email or Username *              |                |
| Password *                       |                |
| Enter Password                   | Show           |
| Keep me logged in on this device |                |
| LOG IN                           |                |
| Log in with a one-time           | e code         |

If you do not see "Create an Account" please clear your cookies & cache

# Fill Out the Form & Click "Create an Account"

You MUST use your DMU Email address a (personal email accounts do not have access)

# **Welcome to Academic Writer**

### **Create an Academic Writer account**

#### First Name \*

Enter First Name

#### Last Name \*

Enter Last Name

#### Email \*

Enter Email

#### Password \*

Choose a Password

Show

Case-sensitive, min 8 characters, use both letters and numbers, and cannot be your first name, last name, or email

In order to create an Academic Writer account, you must acknowledge that you have read and understood the following:

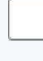

I have read and agree to the <u>Academic Writer</u> <u>Privacy Policy</u>

### CREATE ACCOUNT

Already have an account? Log in.

# 8. Your Name Will Now Appear Next to the Welcome Menu

English (US) 🔹

Welcome, Joshua 🕶

My File Cabinet 🔹

My Alerts

If you don't see your name, it means that you're accessed Academic Writer, but are not logged in; your work will not be saved.

# **Questions?**

Please Contact Library Staff